## Pasi necesari pentru importul manual de fisiere plati salariale in Click 24 Banking BCR

Pasul 1. Deschide fisierul excel si completeaza pe rand informatiile solicitate in fiecare sheet:

## > Completeaza informatiile din sheet ul Header

|   | Α | В         | С           | D                        | E                    | F             | G            | Н           | 1 |
|---|---|-----------|-------------|--------------------------|----------------------|---------------|--------------|-------------|---|
| 1 |   | Constanta | Suma totala | Cont platitor            | Valuta cont platitor | Data document | Data postare | Data valuta |   |
| 2 |   | OPM       | 8700        | ROkkRNCB0054009407370001 | ROL                  | 20101005      | 20101005     | 20101005    |   |
| 3 |   |           |             |                          |                      |               |              |             |   |
| 4 |   |           |             |                          |                      |               |              |             |   |

## > Completeaza informatiile din sheet ul **Continut**

|   | A E  | BC | D E                      | F         | G                | Н                 | J             | ΚL | M          | N          |
|---|------|----|--------------------------|-----------|------------------|-------------------|---------------|----|------------|------------|
| 1 | SUMA |    | CONT BENEFICIAR          | Nr. ordin | NUME BENEFICIAR  | Detalii de plata  | CNP           |    | Constanta1 | Constanta2 |
| 2 | 500  |    | ROxxRNCB318000009550007  | 1         | Ion Popescu      | Avans Mai         | 1511177225588 |    | N          | 6          |
| 3 | 1000 |    | ROyyRNCB412000009620001  | 2         | Vasile Ionescu   | Avans Mai         | 1711177225533 |    | N          | 6          |
| 4 | 1200 |    | ROzzBUCU046501512511RO01 | 3         | Cosmin Georgescu | Lichidare Aprilie | 1911117722335 |    | N          | 6          |
| 5 | 2500 |    | ROxxRNCB318000009550033  | 4         | Madalina Popescu | Lichidare Aprilie | 2511177225588 |    | N          | 6          |
| 6 | 3500 |    | ROyyRNCB412000009620123  | 5         | Aurelia Ionescu  | Lichidare Aprilie | 2851117722588 |    | N          | 6          |
| 7 |      |    |                          |           |                  |                   |               |    |            |            |

Pasul 2. Copiaza informatiile din **sheet-ul Header** introduse pe randul 2, coloanele B -> H si cu optiunea "lipesc/ paste se lipesc intr-un fisier notepad gol.

| <u></u> UI   | ntitled -    | Notepad         |                           |           |     | 140      |          |          | x |
|--------------|--------------|-----------------|---------------------------|-----------|-----|----------|----------|----------|---|
| <u>F</u> ile | <u>E</u> dit | F <u>o</u> rmat | <u>V</u> iew <u>H</u> elp |           |     |          |          |          |   |
| OPM          | 8            | 3700            | ROKKRNCB00540094          | 107370001 | ROL | 20101005 | 20101005 | 20101005 | ^ |
|              |              |                 |                           |           |     |          |          |          |   |
|              |              |                 |                           |           |     |          |          |          |   |
|              |              |                 |                           |           |     |          |          |          |   |
|              |              |                 |                           |           |     |          |          |          |   |
|              |              |                 |                           |           |     |          |          |          |   |
|              |              |                 |                           |           |     |          |          |          |   |
|              |              |                 |                           |           |     |          |          |          |   |
|              |              |                 |                           |           |     |          |          |          |   |
|              |              |                 |                           |           |     |          |          |          | - |

Pasul 3. Selecteaza in **sheet-ul Continut** doar randurile cu plati, introduse in coloanele A -> N (vezi exemplificat mai jos).

| X              |                                                               | ) -   | 6    | - 🖛         | _                         | _         |                  | Cor                | nvertor Manual imp | ort plati.xlsx    | - Microsoft Exe               | el                            | -        | -            | _         |                         |                 | - 0   | ×      |
|----------------|---------------------------------------------------------------|-------|------|-------------|---------------------------|-----------|------------------|--------------------|--------------------|-------------------|-------------------------------|-------------------------------|----------|--------------|-----------|-------------------------|-----------------|-------|--------|
| F              | le                                                            | н     | ome  | Insert P    | age Layout Fo             | rmulas    | Data Review      | /iew               |                    |                   |                               |                               | _        |              |           |                         |                 | a 🕜 c | - @ 23 |
| -              | 1                                                             | 6 Cu  | t    | Calibri     | * 11                      | × A* *    | = =              | 📑 Wran Text        | General            | Ŧ                 |                               |                               | -        | × 🖬          | Σ AutoSu  |                         | n               |       |        |
|                |                                                               | a Co  | ру - |             |                           |           |                  |                    | ounder.            |                   | <u> </u>                      |                               | E E      |              | 🔳 Fill 👻  | Zu                      | 1.01            |       |        |
| Pas            | te                                                            | 🖇 Foi | rmat | Painter B 2 |                           | 🄄 - 🗛 -   | 토종종 (종)          | 📕 🔤 Merge & Center | · • \$ • % •       | 00. 0.<br>00. 00. | Conditional<br>Formatting * a | Format Cell<br>Table - Styles | Insert D | elete Format | 🖉 Clear 🔻 | Sort& Fi<br>Filter ▼ Se | nd &<br>elect ≠ |       |        |
|                | Clip                                                          | boar  | rd   | G           | Font                      | 5         | a Alig           | nment              | na Number          | r G               | St                            | rles                          | 0        | ells         |           | Editing                 |                 |       |        |
|                |                                                               | A2    |      | <b>-</b> (0 | <i>f</i> <sub>×</sub> 500 |           |                  |                    |                    |                   |                               |                               |          |              |           |                         |                 |       | ~      |
|                | A                                                             | В     | CD   |             | E                         | F         | G                | н                  | J                  | KL M              | N                             | 0                             | Р        | Q            | R         | S                       | T U             | V     | V      |
| 1              | SUN                                                           | A     |      | CONT B      | ENEFICIAR                 | Nr. ordin | NUME BENEFICIA   | R Detalii de plata | CNP                | Consta            | ntal Consta                   | nta2                          |          |              |           |                         |                 |       | Ē      |
| 2              | 5                                                             | 00    |      | ROxxRNCB318 | 30000009550007            | 1         | Ion Popescu      | Avans Mai          | 1511177225588      | N                 | 6                             |                               |          |              |           |                         |                 |       |        |
| 3              | 10                                                            | 00    |      | ROyyRNCB412 | 20000009620001            | 2         | Vasile Ionescu   | Avans Mai          | 1711177225533      | N                 | 6                             |                               |          |              |           |                         |                 |       |        |
| 4              | 12                                                            | 00    |      | ROzzBUCU046 | 501512511RO01             | 3         | Cosmin Georgesc  | Lichidare Aprilie  | 1911117722335      | N                 | 6                             |                               |          |              |           |                         |                 |       |        |
| 5              | 25                                                            | 00    |      | ROxxRNCB318 | 30000009550033            | 4         | Madalina Popesci | Lichidare Aprilie  | 2511177225588      | N                 | 6                             |                               |          |              |           |                         |                 |       |        |
| 6              | 35                                                            | 00    |      | ROyyRNCB412 | 20000009620123            | 5         | Aurelia Ionescu  | Lichidare Aprilie  | 2851117722588      | N                 | 6                             |                               |          |              |           |                         |                 |       |        |
| 7              |                                                               |       |      |             |                           |           |                  |                    |                    |                   |                               |                               |          |              |           |                         |                 |       |        |
| 8              |                                                               |       |      |             |                           |           |                  |                    |                    |                   |                               |                               |          |              |           |                         |                 |       |        |
| 9              |                                                               |       |      |             |                           |           |                  |                    |                    |                   |                               |                               |          |              |           |                         |                 |       |        |
| 10             |                                                               |       |      |             |                           |           |                  |                    |                    |                   |                               |                               |          |              |           |                         |                 |       |        |
| 11             |                                                               |       |      |             |                           |           |                  |                    |                    |                   |                               |                               |          |              |           |                         |                 |       |        |
| 12             |                                                               |       |      |             |                           |           |                  |                    |                    |                   |                               |                               |          |              |           |                         |                 |       |        |
| 13             |                                                               |       |      |             |                           |           |                  |                    |                    |                   |                               |                               |          |              |           |                         |                 |       |        |
| 14             |                                                               |       |      |             |                           |           |                  |                    |                    |                   |                               |                               |          |              |           |                         |                 |       |        |
| 15             |                                                               |       |      |             |                           |           |                  |                    |                    |                   |                               |                               |          |              |           |                         |                 |       |        |
| 16             |                                                               |       |      |             |                           |           |                  |                    |                    |                   |                               |                               |          |              |           |                         |                 |       |        |
| 17             |                                                               |       |      |             |                           |           |                  |                    |                    |                   |                               |                               |          |              |           |                         |                 |       | _      |
| 18             |                                                               |       |      |             |                           |           |                  |                    |                    |                   |                               |                               |          |              |           |                         |                 |       |        |
| 19             |                                                               |       |      |             |                           |           |                  |                    |                    |                   |                               |                               |          |              |           |                         |                 |       | _      |
| 20             |                                                               |       |      |             |                           |           |                  |                    |                    |                   |                               |                               |          |              |           |                         |                 |       |        |
| 21             |                                                               |       |      |             |                           |           |                  |                    |                    |                   |                               |                               |          |              |           |                         |                 |       |        |
| 22             |                                                               |       |      |             |                           |           |                  |                    |                    |                   |                               |                               |          |              |           |                         |                 |       | _      |
| 23             |                                                               |       |      |             |                           |           |                  |                    |                    |                   |                               |                               |          |              |           |                         |                 |       |        |
| 24             |                                                               |       |      |             |                           |           |                  |                    |                    |                   |                               |                               |          |              |           |                         |                 |       |        |
| 25             |                                                               |       |      |             |                           |           |                  |                    |                    |                   |                               |                               |          |              |           |                         |                 |       | _      |
| 20             |                                                               |       |      |             |                           |           |                  |                    |                    |                   |                               |                               |          |              |           |                         |                 |       |        |
| 27             |                                                               |       |      |             |                           |           |                  |                    |                    |                   |                               |                               |          |              |           |                         |                 |       |        |
| 28             |                                                               |       |      |             |                           |           |                  |                    |                    |                   |                               |                               |          |              |           |                         |                 |       |        |
| 29             |                                                               |       |      |             |                           |           |                  |                    |                    |                   |                               |                               |          |              |           |                         |                 |       | +      |
| 30             |                                                               |       |      |             |                           |           |                  |                    |                    |                   |                               |                               |          |              |           |                         |                 |       |        |
| 31             |                                                               |       |      |             |                           |           |                  |                    |                    |                   |                               |                               |          |              |           |                         |                 |       |        |
| - 5Z<br> 4 - 4 | • •                                                           | н     | eade | er Continut | · 🐑                       |           |                  |                    |                    |                   |                               | 14                            |          |              |           |                         |                 |       |        |
| Rea            | الا المعلق ( Chuchu C ) الله الله الله الله الله الله الله ال |       |      |             |                           |           |                  |                    |                    |                   |                               |                               |          |              |           |                         |                 |       |        |

Pasul 4. Se lipesc ("paste") in fisierul notepad mai sus deschis, incepand cu linia 2.

| Untitled                  | d - Notepad                                          | a 18-1     |                                                                         |
|---------------------------|------------------------------------------------------|------------|-------------------------------------------------------------------------|
| <u>F</u> ile <u>E</u> dit | F <u>o</u> rmat <u>V</u> iew <u>H</u> elp            |            |                                                                         |
| ррм<br>500<br>6           | 8700 ROKKRNCB00540094073<br>ROXXRNCB3180000009550007 | 70001<br>1 | ROL 20101005 20101005 20101005<br>Ion Popescu Avans Mai 1511177225588 N |
| 1000                      | R0yyRNCB4120000009620001                             | 2          | Vasile Ionescu Avans Mai 1711177225533 N                                |
| 1200<br>1911117           | ROZZBUCU046501512511RO01<br>722335 N 6               | 3          | Cosmin Georgescu Lichidare Aprilie                                      |
| 2500<br>2511177           | ROXXRNCB3180000009550033<br>225588 N 6               | 4          | Madalina Popescu Lichidare Aprilie                                      |
| 3500<br>N                 | ROYYRNCB4120000009620123<br>6                        | 5          | Aurelia Ionescu Lichidare Aprilie 2851117722588                         |
|                           |                                                      |            |                                                                         |
|                           |                                                      |            |                                                                         |
|                           |                                                      |            |                                                                         |
|                           |                                                      |            |                                                                         |
|                           |                                                      |            |                                                                         |
|                           |                                                      |            |                                                                         |
|                           |                                                      |            |                                                                         |

| Pasul 5. Selecteaza si c | piaza (ctrl+C) | primul spatiu | dintre OPM si | i suma totala. |
|--------------------------|----------------|---------------|---------------|----------------|
|--------------------------|----------------|---------------|---------------|----------------|

| 📗 Untitled - Notepad | ł               |                                               |             |                         |                       | 23 |
|----------------------|-----------------|-----------------------------------------------|-------------|-------------------------|-----------------------|----|
| File Edit Format     | View Help       |                                               |             |                         |                       |    |
| OPM 8700<br>500      | ROKKRNCB0054009 | 407370001 ROL 201<br>ROXXRNCB3180000009550007 | L01005<br>1 | 20101005<br>Ion Popescu | 20101005<br>Avans Mai | *  |
| 1000                 |                 | ROYYRNCB4120000009620001                      | 2           | Vasile Ionescu          | Avans Mai             |    |
| 1200<br>Aprilie      | 1911117722335   | ROZZBUCU046501512511R001<br>N 6               | 3           | Cosmin Georgesc         | u Lichidare           |    |
| 2500<br>Aprilie      | 2511177225588   | ROXXRNCB3180000009550033<br>N 6               | 4           | Madalina Popesc         | u Lichidare           |    |
| 3500<br>2851117      | 722588          | ROYYRNCB4120000009620123<br>N 6               | 5           | Aurelia Ionescu         | Lichidare Aprilie     |    |
|                      |                 |                                               |             |                         |                       |    |
|                      |                 |                                               |             |                         |                       |    |
|                      |                 |                                               |             |                         |                       |    |
|                      |                 |                                               |             |                         |                       |    |
|                      |                 |                                               |             |                         |                       |    |
|                      |                 |                                               |             |                         |                       |    |
|                      |                 |                                               |             |                         |                       |    |
|                      |                 |                                               |             |                         |                       |    |
|                      |                 |                                               |             |                         |                       |    |
|                      |                 |                                               |             |                         |                       | -  |

Pasul 6. Acceseaza "Edit" -> "Replace" si lipeste in campul "Find what" informatia copiata anterior, iar in campul "Replace with" se completeaza caracterul "|" (pipe).

| Replace       | ×                            |
|---------------|------------------------------|
| Find what:    | Find Next                    |
| Replace with: | Replace                      |
| Match case    | Replace <u>All</u><br>Cancel |
|               |                              |

Pasul 7. Apasa "Replace all"

| Untitled - Notepad                                                                                                    |   |
|----------------------------------------------------------------------------------------------------|---|
| File Edit Format View Help                                                                                                    |   |
| File         Edit         Format         View         Help           500            ROXXRNCB318000009550007 1 Ton         Popescu Avans         Mai  1511177225588  N 6           1000            ROyyRNCB412000009620001 2 Vasile         Lonescu Avans         Mai  1711177225533  N 6           1200            ROZZBUCU046501512511R001 3 Cosmin         Georgescu Lichidare         Aprilie  1911117722335  N 6           1200            ROZZBUCU046501512511R001 3 Cosmin         Georgescu Lichidare         Aprilie  251117722588  N 6           2500            ROXXRNCB318000009550033 4 Madalina         Popescu Lichidare         Aprilie  251117722588  N 6           3500            ROyyRNCB4120000009620123 5 Aurelia         Ionescu Lichidare         Aprilie  2851117722588  N 6 |   |
|                                                                                                    | Ŧ |

Pasul 8. Alege optiunea File -> Save As si la campul "Save as type" alege optiunea "All files (\*.\*).

| Save As                                                                                                    |                                           |                             |                                              | l      | x |
|----------------------------------------------------------------------------------------------------|-------------------------------------------|-----------------------------|----------------------------------------------|--------|---|
| G → ↓ Co                                                                                                    | omputer + DATA (D:) + Work + 2015         | ► Temp ► fisier             | <ul> <li>✓</li> <li>Search fisier</li> </ul> |        | ٩ |
| Organize 🔻 Ne                                                                                               | w folder                                  |                             |                                              | -      | 0 |
| 쑦 Favorites                                                                                                 | ▲ Name                                    | Date modified               | Туре                                         | Size   |   |
| 💻 Desktop<br>ᠾ Downloads<br>📃 Recent Places                                                                 | =                                         | No items match your search. |                                              |        |   |
| <ul> <li>⇒ Libraries</li> <li>⇒ Documents</li> <li>→ Music</li> <li>⇒ Pictures</li> <li>₩ Videos</li> </ul> | •                                         |                             |                                              |        |   |
| File <u>n</u> ame:                                                                                          |                                           |                             |                                              |        | - |
| Save as <u>t</u> ype:                                                                                       | All Files (*.*)                           |                             |                                              |        | - |
|                                                                                                    | Text Documents (*.bxt)<br>All Files (*.*) |                             |                                              |        |   |
| Hide Folders                                                                                                |                                           | Encoding: ANSI              | ▼ Save                                       | Cancel |   |

| Save As                    | And in case of the local division of the local division of the loc | and full (1994) (1994) and  | ×      |
|----------------------------|----------------------------------------------------------------------------------------------------|-----------------------------|--------|
| G ⊂ ↓ Co                   | omputer 🕨 DATA (D:) 🕨 Work 🕨 2015 🕨                                                                                                    | ► Temp ► fisier             | ٩      |
| Organize 🔻 Ne              | ew folder                                                                                                    |                             | := - 🔞 |
| 쑦 Favorites                | Name                                                                                                    | Date modified Type          | Size   |
| Desktop<br>Downloads       | E                                                                                                    | No items match your search. |        |
| 📜 Libraries<br>📔 Documents |                                                                                                    |                             |        |
| J Music                    |                                                                                                    |                             |        |
| 🛃 Videos                   | -                                                                                                    |                             |        |
| File <u>n</u> ame:         | fisierimport.csv                                                                                                    |                             | •      |
| Save as <u>t</u> ype:      | All Files (*.*)                                                                                                    |                             | •      |
|                            |                                                                                                    |                             |        |
| Alide Folders              |                                                                                                    | Encoding: ANSI              | Cancel |

Pasul 9. Scrie denumirea fisierului si extensia .csv (vezi si in exemplu de mai jos).